# Einrichtung WLAN to go ROUTER & APP

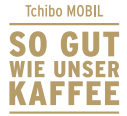

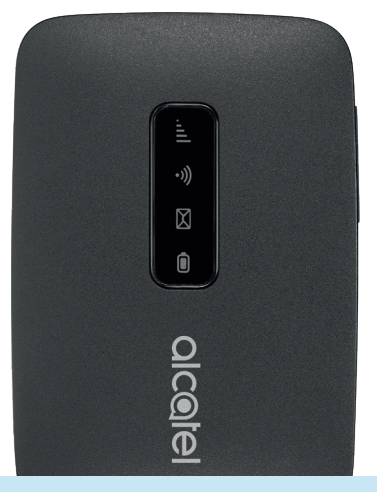

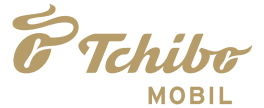

# LIEFERUMFANG

- ✓ LTE-Router mit bereits eingelegter SIM-Karte
- √ Akku
- √ Ladegerät-Stecker & USB-Kabel
- ✓ SIM-Kartenträger mit bereits herausgebrochener SIM-Karte
- ✓ Hellblaues Kärtchen mit Zugangsdaten für den Router

# ROUTERGEHÄUSE

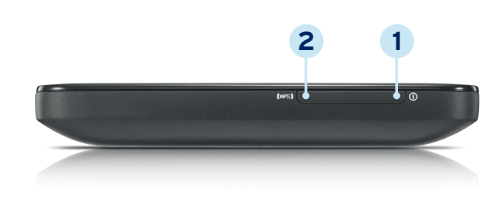

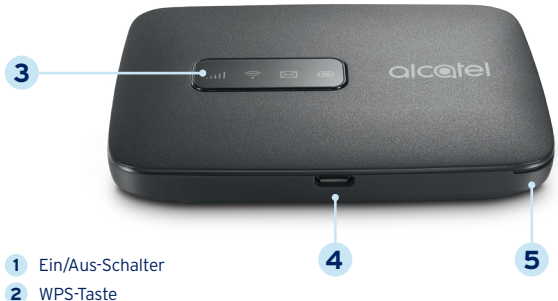

- 3 Status-LED
- 4 Ladeanschluss (Micro-USB)
- 5 Einkerbung im Gehäuse zum Öffnen des Routers

# FUNKTION DER TASTEN

#### **EIN- UND AUSSCHALTEN**

Halten Sie die Taste  $\ensuremath{\underline{1}}$  drei Sekunden lang gedrückt, um den Router ein- bzw. auszuschalten.

#### NEUSTART

Halten Sie die Taste (1) zehn Sekunden lang gedrückt, um den Router neu zu starten.

#### ENERGIESPARMODUS

Drücken Sie die Taste **1** oder **2** kurz, um die Status-LEDs ein- bzw. auszuschalten.

### ZURÜCKSETZEN

Halten Sie die Tasten **1** und **2** gleichzeitig drei Sekunden lang gedrückt, um den Router auf Werkseinstellungen zurückzusetzen.

# **LED-ANZEIGE**

Nach jedem Einschalten leuchten alle vier Status-LEDs einige Sekunden lang blau. Beim Abschalten leuchten sie ebenfalls erst alle blau und erlöschen dann.

### Netzwerk-LED

| leuchtet blau | Zum Internet besteht Verbindung.                                           |
|---------------|----------------------------------------------------------------------------|
| blinkt blau   | Zum Internet besteht keine Verbindung.                                     |
| leuchtet rot  | Die SIM-Karte ist nicht freigeschaltet oder<br>sie hat keinen Netzempfang. |

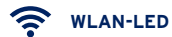

Die WLAN-LED leuchtet blau, wenn das WLAN to go aktiviert ist.

### 🖂 SMS-LED

Die SMS-LED ist für Sie unerheblich, da alle SMS von Tchibo MOBIL auf die Kontaktrufnummer umgeleitet werden und nicht an den Router selbst ausgeliefert werden. Die Kontaktrufnummer wird während der SIM-Freischaltung hinterlegt.

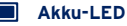

| leuchtet dauerhaft blau | Der Akku ist vollständig geladen.                                |
|-------------------------|------------------------------------------------------------------|
| blinkt langsam blau     | Der Akku ist ausreichend geladen.                                |
| leuchtet rot            | Der Akkustand ist niedrig und<br>der Akku sollte geladen werden. |
| blinkt schnell blau     | Der Akku wird geladen.                                           |

### WLAN to go EINRICHTEN

### Schritt 1: AKKU EINLEGEN & LADEN

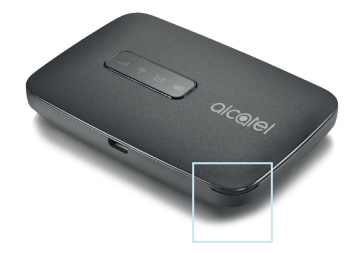

- 1. Öffnen Sie den Router durch kräftiges Auseinanderziehen der zwei Gehäuseschalen an der Einkerbung.
- 2. Im Router sehen Sie die **bereits fertig eingelegte SIM-Karte.** Sie brauchen hier nichts weiter zu tun.
- 3. Legen Sie nun den Akku ein, sodass die Kontaktpunkte von Akku und Gehäuse aneinanderliegen.
- Setzen Sie anschlieβend den Deckel wieder auf und drücken Sie die zwei Gehäuseschalen fest aufeinander, bis der Deckel hörbar einrastet.
- Verbinden Sie den Router mit dem USB-Kabel und dem Ladegerät oder
  mit einem Computer bzw. einer Powerbank.
  Während des Ladens blinkt die Akkurl ED schnell blau

Der Ladevorgang dauert bei ausgeschaltetem Router mit dem Ladegerät max. drei Stunden bzw. per USB max. vier Stunden.

### Schritt 2: SIM-KARTE FREISCHALTEN

Wenn die Tchibo MOBIL SIM-Karte, die bereits im Router eingelegt ist, schon in der Tchibo Filiale freigeschaltet wurde, gehen Sie weiter zu Schritt 3.

Wenn die SIM-Karte noch nicht freigeschaltet ist, gehen Sie auf www.tchibo-mobil.de/freischalten und registrieren die SIM-Karte. Dazu benötigen Sie die SIM-Kartennummer. Diese steht auf dem beiligenden SIM-Kartenträger, aus dem die SIM-Karte bereits herausgebrochen ist.

Wählen Sie während der Freischaltung direkt den für Sie bequemsten Ident-Prozess. Schnell und einfach von zu Hause aus (Video Ident) oder in einer Postfiliale in Ihrer Nähe (Post Ident). Alle notwendigen Unterlagen bekommen Sie direkt per E-Mail zugeschickt. Für Fragen steht Ihnen der Tchibo MOBIL Kundenservice gern zur Verfügung.

Einige Minuten nach der erfolgreichen Prüfung wird Ihre SIM-Karte freigeschaltet.

### Schritt 3: WLAN to go-APP HERUNTERLADEN

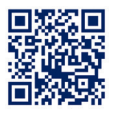

Scannen Sie diesen QR-Code mit dem Smartphone, auf das Sie die WLAN to go-App herunterladen möchten. Das Smartphone muss keine Tchibo MOBIL SIM-Karte enthalten.

Alternativ gehen Sie auf www.tchibo-mobil.de/wlantogo

Wählen Sie den für Sie passenden App-Store aus und laden Sie die kostenlose Tchibo MOBIL WLAN to go-App herunter.

Bitte beachten Sie, dass Sie zum Herunterladen der WLAN to go-App noch nicht den WLAN-Hotspot über den Router nutzen können.

#### Vorteile der WLAN to go-App:

- ✓ Router einfach einrichten
- WLAN to go jederzeit verwalten
- ✓ Datenvolumen schnell nachladen
- ✓ Volle Kostenkontrolle
- ✓ Datenverbrauch voll im Blick

### Schritt 4: WLAN to go-ROUTER EINRICHTEN

| 9:41       | 0                             | .al 🗢 I                    | -) |
|------------|-------------------------------|----------------------------|----|
| WLAN to go | ,                             |                            |    |
|            |                               |                            |    |
| Ihr V      | WLAN to go                    | einrichten                 |    |
| Mit wel    | chem Gerat m<br>VLAN to go be | ochten Sie Ihr<br>treiben? |    |
|            |                               |                            |    |
| 1          |                               | 12                         |    |
| m          | 8                             | ľ                          |    |
|            |                               | •                          |    |
| Mit dam 1  | Tchiho                        | )<br>Mit diaram            |    |
| MOBIL R    | outer                         | Smartphone                 |    |
|            |                               |                            |    |

Nach dem Herunterladen öffnen Sie die App. Wählen Sie "WLAN to go mit dem Router" aus. Sie werden jetzt in wenigen Schritten durch die Einrichtung des Routers geführt. Alle dazu benötigten Zugangsdaten finden Sie auf dem hellblauen Kärtchen, das dem Router beiliegt.

### **Schritt 5: DATENVOLUMEN BUCHEN**

Buchen Sie direkt in der App Ihr gewünschtes Datenvolumen. Das Datenvolumen steht Ihnen ab dem gewünschten Buchungstag für 28 Tage zur Verfügung. Klicken Sie dazu in der App auf den Tab Deten

Ihnen stehen 10 €\* Startguthaben zur Verfügung:

- Kostet die gewählte Größe weniger als das vorhandene Guthaben, dann verbleibt der restliche Betrag für zukünftige Buchungen.
- Kostet die gewählte Größe mehr als das vorhandene Guthaben, dann bietet die App Ihnen an, zum Bezahlen des fehlenden Betrages Ihre Bankverbindung anzugeben.

# AUTOMATISCHER ENERGIESPARMODUS

# Schritt 6: WLAN to go NUTZEN

Sie können jetzt WLAN-fähige Geräte wie Tablets, Laptops oder andere Smartphones mit Ihrem WLAN to go-Router verbinden.

Öffnen Sie dazu die WLAN-Einstellungen des Gerätes, das Sie verbinden möchten, und suchen die verfügbaren WLANs. Der von Ihnen bei der Einrichtung vergebene WLAN to go-Name wird in der Liste angezeigt. Wählen Sie diesen aus und geben Sie das von Ihnen vergebene WLAN to go-Passwort ein.

Das Gerät surft jetzt über den WLAN-Hotspot des Routers. In der App können Sie das WLAN ein- und ausschalten und die verbundenen Geräte verwalten. Es können bis zu 15 Geräte gleichzeitig verbunden werden.

### Schritt 7: DATENVOLUMEN NACHLADEN

1.

3.

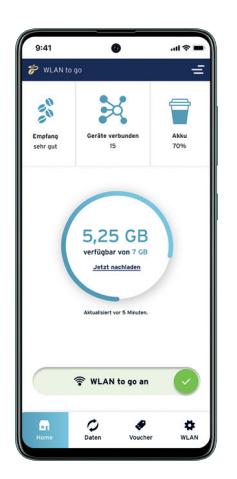

Die App zeigt Ihnen Ihr verfügbares Datenvolumen an. Bei Bedarf können Sie hier einfach Datenvolumen nachladen.

#### Sie können auf drei Wegen nachladen:

Ganz einfach: Sie geben in der App Ihre Bankverbindung an und laden zukünftig schnell & bequem mit wenigen Klicks Datenvolumen nach.

unser TIPP

 Sie kaufen in der Tchibo Filiale einen Daten-Voucher und laden ihn in der App auf.

Sie kaufen in den Tchibo Filialen, in vielen Supermärkten oder Tankstellen einen Guthaben-Voucher, laden das Guthaben in der App auf und buchen mit wenigen Klicks Datenvolumen nach. Der Router optimiert die Akkulaufzeit durch automatisches Einschalten des Energiesparmodus.

- Wenn 30 Sekunden lang keine Taste gedrückt wurde, schalten sich außer der Akku-LED alle LEDs automatisch aus. Wenn eine Taste gedrückt oder das Ladekabel angeschlossen wird, leuchten die LEDs wieder.
- Wenn das WLAN to go 10 Minuten lang nicht von verbundenen Geräten genutzt wurde, trennt sich der Router automatisch vom Internet. Wenn eine Taste gedrückt wird oder ein Gerät das WLAN to go nutzt, wird die Verbindung automatisch wiederhergestellt.
- Wenn das WLAN to go 30 Minuten lang nicht von verbundenen Geräten genutzt wurde, schalten sich alle LEDs automatisch aus und der Router trennt sich vom Internet. Wenn eine Taste gedrückt wird, leuchten die LEDs wieder und die Verbindung wird wiederhergestellt.

### SERVICES AUF EINEN BLICK

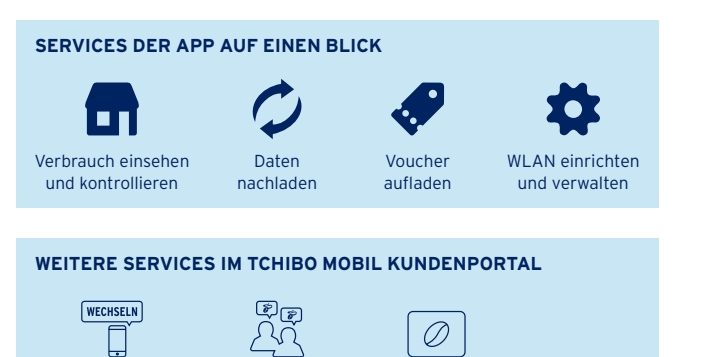

Tarif anpassen

Freunde werben TreueBohnen sammeln

# MIT TCHIBO MOBIL TREUEBOHNEN SAMMELN

#### TCHIBOCARD KUNDE WERDEN

 Kostenlos und ohne Verpflichtungen in Ihrer Filiale oder unter www.tchibo.de/tchibocard registrieren.

### 2. TCHIBOCARD KUNDENNUMMER HINTERLEGEN

Einfach online im Kundenportal unter www.tchibo-mobil.de

### TREUEBOHNEN SAMMELN UND PROFITIEREN

3. Mit jeder Aufladung werden Ihnen automatisch TreueBohnen gutgeschrieben, die Sie individuell bei Tchibo einlösen können.

# FREUNDE WERBEN & PRÄMIE SICHERN

### Wurden Sie von einem Freund geworben?

Dann geben Sie auf **www.tchibo-mobil.de/freunde** die Rufnummer des Freundes an, der Sie geworben hat! Als Dank erhalten Sie und Ihr Freund eine tolle Prämie. Bis zu 5 Freunde werben und profitieren.

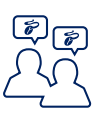

#### Welche Prämien bekommen Sie und Ihr Freund?

Der Werber bekommt die Prämie für seinen bestehenden Tarif. Der Geworbene bekommt die Prämie für seinen neu gebuchten Tarif.

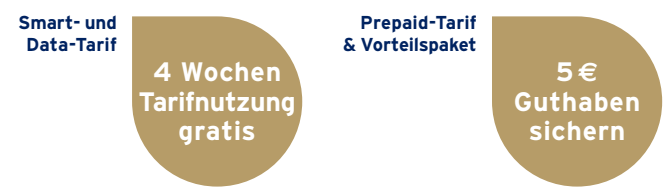

### So sichern sich beide Freunde ihre Prämie:

- **1.** Der Geworbene schaltet seine Rufnummer frei und meldet sich anschließend im Kundenportal an.
- Er wählt unter www.tchibo-mobil.de/freunde "Ich wurde von einem Freund geworben" aus.
- 3. Der Geworbene gibt die Tchibo MOBIL Rufnummer des Werbers an.
- 4. Auf "Prämien sichern" klicken.

FERTIG: Beide Freunde erhalten ihre Prämie!

#### Wichtig:

Der Werber muss sich auf www.tchibo-mobil.de/freunde als Werber registriert haben!

# **HILFE & KONTAKT**

| Telefon      | <b>040 - 605 900 095</b><br>MoSa. von 8:00 bis 22:00 Uhr - sonntags und<br>an bundeseinheitlichen Feiertagen geschlossen |
|--------------|----------------------------------------------------------------------------------------------------|
| Kundenportal | www.tchibo-mobil.de                                                                                                    |
| E-Mail       | info@tchibo-mobil.de                                                                                                    |
| Post         | Tchibo MOBIL Kundenservice<br>Postfach 60 14 02 • 22214 Hamburg                                                          |

#### Bei Fragen hilft Ihnen der Tchibo MOBIL Kundenservice gern weiter!

Bitte halten Sie bereit:

- Die Tchibo MOBIL Rufnummer der SIM-Karte, die vom Router genutzt wird. Sie finden die Rufnummer auf dem beiliegenden SIM-Kartenträger.
- Die zu dieser Rufnummer gehörige Service-PIN. Die Service-PIN dient zu Ihrer Legitimation beim Kundenservice. Sie haben sich entweder bei der Freischaltung selbst eine vergeben oder wählen eine bei Ihrem ersten Telefonat mit dem Kundenservice.

Gern können Sie auch im Kundenportal eine Service-PIN hinterlegen.

\* Gilt beim Kauf eines WLAN to go-Routers (€ 39,99). Mit Freischaltung der SIM-Karte erhalten Sie einmalig € 10 Startguthaben. Das Startguthaben ist nicht auszahlbar. Die Internet-Nutzung ist nach Buchung einer Tarifoption möglich. Vertragspartner ist die Telefónica Germany GmbH & Co. OHG, Georg-Brauchle-Ring 50, 80992 München. Vertragspartner für die Endgeräte ist die Tchibo GmbH, Überseering 18, 22297 Hamburg; Standortinformationen auf www.tchibo.de unter "Tchibo Service" oder unter Telefon 0800 300011. Max.abgabe 2 Endgeräte.